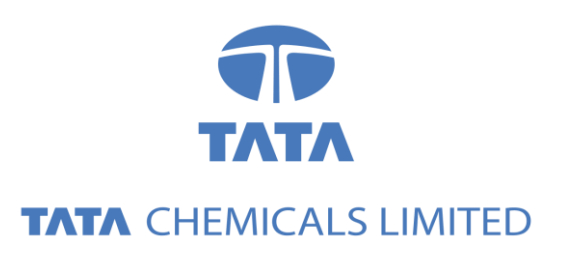

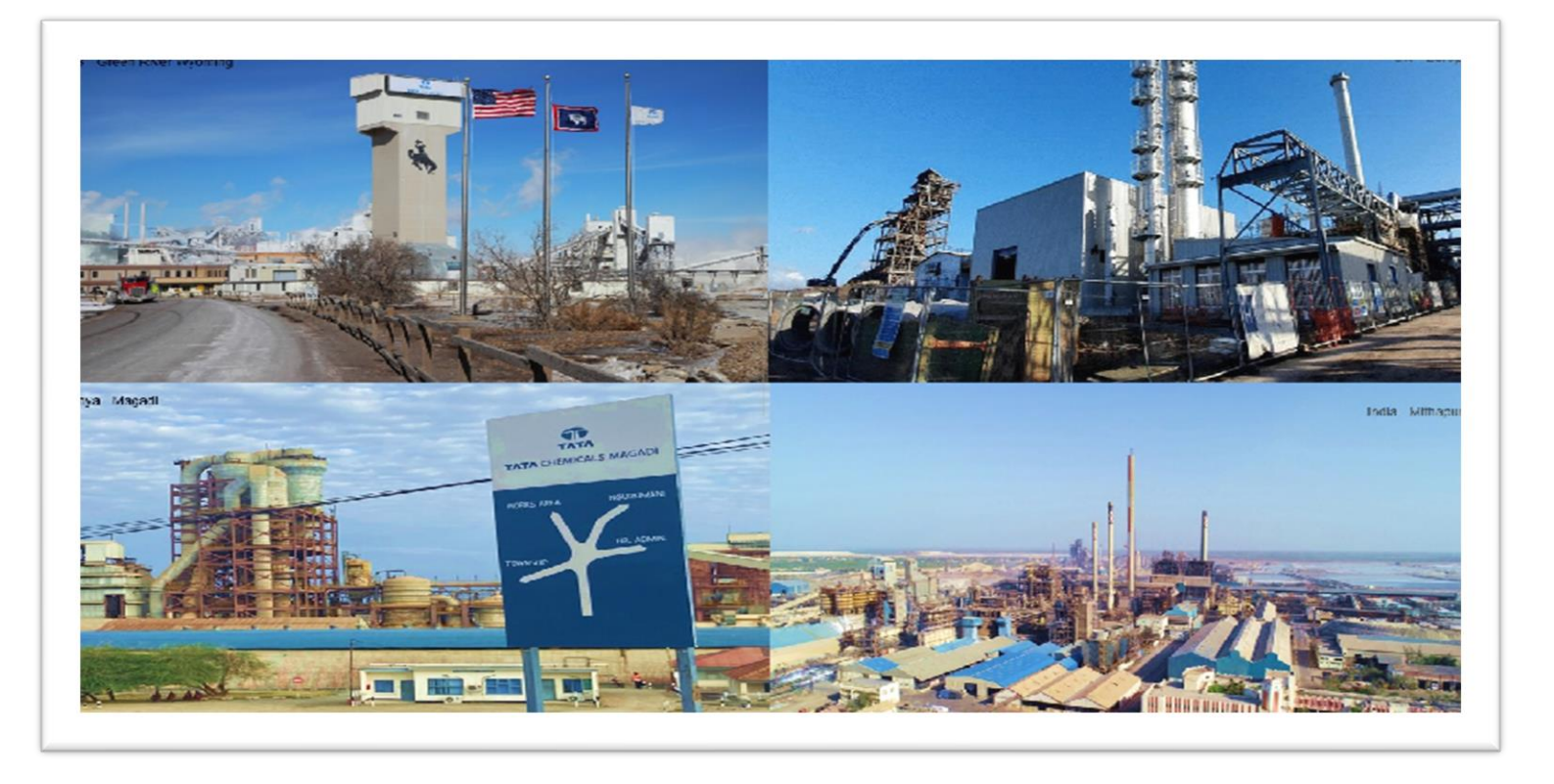

# Tata Chemicals Supply Chain Collaboration

Service Entry Sheet & Invoice Receipt Process

Supplier Training Guide

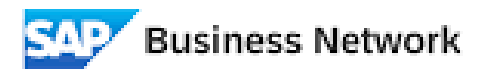

(Formerly as, Ariba Network)

### Agenda

#### Order Collaboration

- Introduction
- Order Collaboration Documents
- Different Modes of Integration/ Automation

#### Order Collaboration Portal User Interaction

- Service Purchase Order
- Order confirmation

# PO Collaboration Documents

| Document Description |                           |                                                                                                    |  |  |  |
|----------------------|---------------------------|----------------------------------------------------------------------------------------------------|--|--|--|
|                      | Purchase Order (PO)       | <ul> <li>Header Item and Delivery dates.</li> <li>A purchase order is a formal request or instruction from a Buyer to a Supplier to supply or provide a certain quantity of goods or services at or by a certain point in time, at a certain location for a certain price.</li> <li>Structure</li> <li>A purchase order (PO) consists of a document header and a number of items.</li> <li>The information shown in the header relates to the entire PO. For example, the terms of payment and the delivery terms are defined in the header.</li> </ul> |  |  |  |
|                      | Order Confirmation (OC)   | Item level confirmation.<br>A Purchase Order confirmation is a formal acknowledgement of receipt of a Purchase Order<br>by the Buyer. It also serves to confirm or reject the (lines of the) purchase order.                                                                                                    |  |  |  |
|                      | Service Entry Sheet (SES) | Header section and Item details.<br>A Service entry sheet is a document from a supplier to a buyer intimating the details of<br>services performed by a vendor.<br>Structure<br>A Service entry sheet contains header section with validity range and basic information. At<br>Item level, all line-item details are included along with parent & child line.                                                                                                    |  |  |  |
|                      | Goods Receipt (GR)        | Header and Item.<br>A Goods Receipt is auto posted in the Buyer System when SES is approved by customer. It<br>marks the completion of the services.<br>Structure<br>A Goods Receipt is a system posting contains a header and one or more items. The posting<br>typically refers to a Purchase Order.                                                                                                    |  |  |  |
|                      | Invoice Receipt (IR)      | Invoice document is a posting in Buyer system for the goods which were accepted by<br>customer. It marks completion of Invoicing process, which further leads to payment clearing<br>stage.<br>Payment advice is a posting in Buyer system for the invoices pending for payment. It marks<br>an intimation that customer has paid an invoice.                                                                                                    |  |  |  |

In this Chapter You Will Learn About ... ... how to create service entry sheet

... how to check the SES status

...how to copy SES and save draft SES

#### Create SES— Service entry sheet

- 1. Select Create Service sheet option.
- 2. Select Parent line item for which SES need to be created.

**Note:** Multiple partial SES can be submitted for long term planned service PO against single line-item.

| Purchase Order: 00046     | 1                                                                                                    |                                                                                                    |                                                                                             |
|---------------------------|----------------------------------------------------------------------------------------------------|----------------------------------------------------------------------------------------------------|---------------------------------------------------------------------------------------------|
| Create Order Confirmation | Create Ship Notice     Create Service Sher                                                                                                    | Create Invoice                                                                                                    | <u>↓</u> @                                                                                  |
| Order Detail Order His    | story                                                                                                    |                                                                                                    |                                                                                             |
| TATA<br>TATA CHEMICALS    | From:<br>Customer<br>Tata Chemicals Limited<br>Bombay House, 24 Homy Mody Street<br>Mumbai<br>Maharashtra 400001<br>India<br>Phone: +91 () 9233672081 91 | To:<br>Ariba Test supplier-TEST<br>Street no 7A<br>South Delhi<br>Delhi 110025<br>India<br>Phone: +91 1234567777<br>Fax: +91 1234567777<br>Email: arbtest.2024@gmail.com | Purchase Order<br>(Confirmed)<br>0004600208<br>Amount: 3,326.40 INR<br>Version: 1           |
| mments                    | Header Taut                                                                                                    |                                                                                                    | Routing Status: Acknowle<br>External Document Type: Service Re<br>Effective Date: 28 Lao 20 |
| erms of Delivery:         | Terms of Delivery                                                                                                    |                                                                                                    | Expiration Date: 28 Jan 20<br>Related Documents: cnf-1                                      |

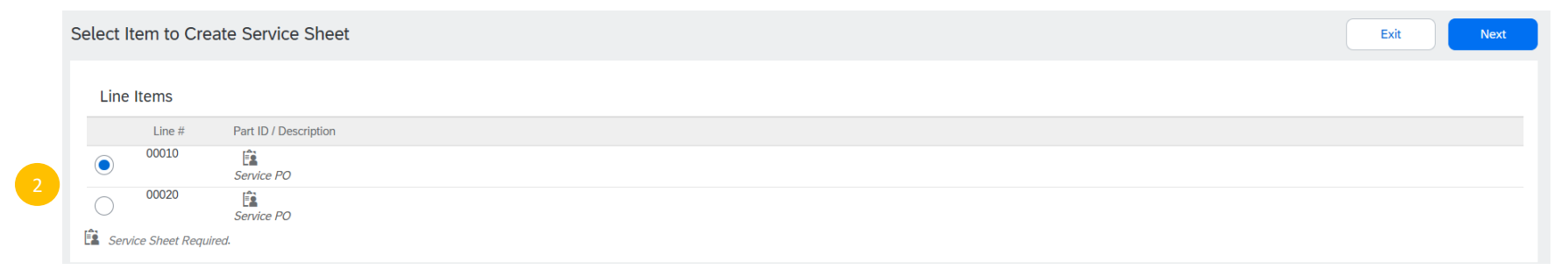

Create SES— Service entry sheet

- 1. Put Supplier Invoice Number.
- 2. Put Supplier Invoice date
- 3. Put Service Start date & End date.
- 4. Add attachment, mandatory to attach Invoice soft copy.
- 5. Final Service sheet indicator signifies that the current SES item is the last one that will be created for the associated purchase order item, meaning no further service entries can be made for that specific PO item once this final entry is posted.
- 6. Note: Always align with customer before executing step 6.

| Create Service Sheet                      |                      |                   | Previous | Update | Save             |             | Exit | Next        |
|-------------------------------------------|----------------------|-------------------|----------|--------|------------------|-------------|------|-------------|
| ▼ Service Sheet Header                    |                      |                   |          |        | * Indicates requ | iired field | Add  | to Header 🔻 |
| Summary                                   |                      |                   |          |        |                  |             |      |             |
| Purchase Order: 0004600226                | Subtotal:            | 36,245,755.00 INR |          |        |                  |             |      |             |
| Service Sheet/Invoice #.*                 | Service Start Date:* |                   |          |        |                  |             |      |             |
| Service Sheet/Invoice* 16 Feb 2025        | Service End Date:*   |                   |          |        |                  |             |      |             |
| Final Service Sheet:                      |                      |                   |          |        |                  |             |      |             |
| Service Description:                      |                      |                   |          |        |                  |             |      |             |
| Choose File No file chosen Add Attachment |                      |                   |          |        |                  |             |      |             |
| Add Comments                              |                      |                   |          |        |                  |             |      |             |

Create SES— Service entry sheet

- 6. This is parent line of Service entry sheet.
- 7. This is child line-item of associated parent line-item.
- 8. If any child line-item need to be removed from SES then delete option can be use for same.

| Choose File | No file chosen Add Att | achment                |                 |           |                          |              |              |                               |
|-------------|------------------------|------------------------|-----------------|-----------|--------------------------|--------------|--------------|-------------------------------|
| Add Con     | nments                 |                        |                 |           |                          |              |              |                               |
| Service En  | ntry Sheet Lines       |                        |                 |           |                          |              |              |                               |
| Line No.    | Part No. / Description |                        |                 |           |                          |              | Contract #   |                               |
| 00010       | Service PO             |                        |                 |           |                          |              |              |                               |
|             | Include                | Part No. / Description | Customer Part # | Type      | Item Type                | Qty / Unit   | Price        | Subtotal                      |
|             | □ <b>●</b> 0           |                        | ADMINE          | Service 🗸 | Planned                  | 4,990 AU (i) | 1,008.00 INR | 5,029,920.00 INR Delete Copy  |
|             |                        | Admin Service US       |                 |           |                          |              |              |                               |
|             | SERVICE PERIOD         |                        |                 |           |                          |              |              | 0                             |
|             | Start Date:            |                        |                 |           | End Date:                |              |              |                               |
|             | PRICING DETAILS        |                        |                 |           |                          |              |              |                               |
|             | Price Unit: AU         | 0                      |                 |           | Price Unit Quantity1.000 |              |              |                               |
|             | COMMENTS               |                        |                 |           | beschpton.               |              |              |                               |
|             | Add Comments:          |                        |                 |           |                          |              |              |                               |
|             |                        |                        |                 |           |                          |              |              |                               |
|             | <b>•</b> • • • •       |                        |                 | -         |                          |              |              |                               |
|             |                        | Part No. / Description | Customer Part # | Type      | Item Type<br>Planned     | Qty / Unit   | Price        | Subtotal                      |
|             |                        |                        | 000000000000    | Service V | T tained                 | 995 m3 U     | 2,002,001111 | sso, sso, or init belete copy |
|             |                        | EARTHWORK              |                 |           |                          |              |              |                               |
|             | SERVICE PERIOD         |                        |                 |           |                          |              |              |                               |
|             | Start Date:            |                        |                 |           | End Date:                |              |              |                               |
|             | PRICING DETAILS        |                        |                 |           |                          |              |              |                               |
|             | Price Unit: m3         | 0                      |                 |           | Price Unit Quantity1.000 |              |              |                               |
|             | Unit Conversion:       | 1                      |                 |           | Description:             |              |              |                               |
|             | COMMENTS               |                        |                 |           |                          |              |              |                               |

#### Submit SES– Service entry sheet

- 9. Click Submit option , SES will be submitted.
- Review the submitted SES on PO Screen under Related Documents section.

|                                                                                                    |                                                      |                                                                             |                         |              | Previous | Save         | Submit         | Exit    |
|----------------------------------------------------------------------------------------------------|------------------------------------------------------|-----------------------------------------------------------------------------|-------------------------|--------------|----------|--------------|----------------|---------|
| Confirm and submit this document.                                                                                                    |                                                      |                                                                             |                         |              |          |              |                |         |
| Service Sheet<br>SUPPINVSERV002<br>Date: 17 FeV 2025<br>Final Service Sheet: No<br>Purchase Order: 0004600226<br>Subdrai: 15.050.00 INR<br>Service Start Date: 18 Feb 2025<br>Service End Date: 26 Feb 2025 |                                                      |                                                                             | Subtotal: 15,050.00 INR |              |          |              |                |         |
| From<br>Ariba Test supplier-TEST<br>Ariba Test supplier-TEST<br>Street no 7A<br>South Delhi<br>Delhi 110025<br>India                                                                                        |                                                      | To<br>TCD - Kattupalli<br>Tata Chemicals Limited - TEST<br>Address ID: IMPC |                         |              |          |              |                |         |
| Comments                                                                                                    |                                                      |                                                                             |                         |              |          |              |                |         |
| Attachments                                                                                                    |                                                      |                                                                             |                         |              |          |              |                |         |
| @ Ariba-Test-Upload.docx (application/vnd.ope                                                                                                    | nxmlformats-officedocument.wordprocessingml.document | )                                                                           |                         |              |          |              |                |         |
| Service Entry Sheet Lines                                                                                                    |                                                      |                                                                             |                         |              |          |              | Show Item Deta | ails 🎹  |
| Line # SES Line Type                                                                                                    | Service # / Description                              |                                                                             | Line Type C             | ontract # Qt | y (Unit) | Unit Price   | Subtotal       |         |
| ▼ 00010                                                                                                    | Service PO                                           |                                                                             |                         |              |          |              |                |         |
| 1 Service                                                                                                    | ADMINE<br>Admin Service US                           |                                                                             | Planned                 | 5 (          | au) (i)  | 1,008.00 INR | 5,040.00 INR D | Details |
| Purchase Order                                                                                                    |                                                      |                                                                             |                         |              |          |              |                |         |

9

(Partially Serviced) 0004600226 Amount: 72,562,000.00 INR Version: 1

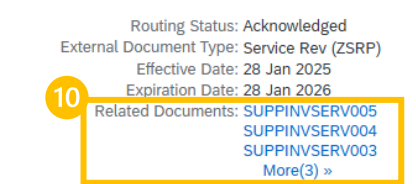

SES Status-Service entry sheet-Approve

- 1. View Submitted SES Once the SES is submitted , the SES status will be 'Sent'.
- 2. When buyer approves SES, the status update to 'Approved'.

| Create Invoice Copy SES                                                                                                    |                         |
|----------------------------------------------------------------------------------------------------|-------------------------|
| Detail History                                                                                                    |                         |
| Service Sheet<br>(Sent)<br>SUPPINVSERV003<br>Date: 17 Feb 2025<br>Final Service Sheet: No<br>Purchase Order: 0004600226<br>Subtotal: 15,050.00 INR<br>Service Start Date: 18 Feb 2025<br>Service End Date: 26 Feb 2025                                    | Subtotal: 15,050.00 INR |
| Create Invoice Copy SES                                                                                                    |                         |
| Detail History                                                                                                    |                         |
| 2<br>Service Sheet<br>(Approved)<br>SUPPINVSERV003<br>Date: 17 Feb 2025<br>Final Service Sheet: No<br>Purchase Order: 0004600226<br>ERP SES ID: 1000000622<br>Subtotal: 15,050.00 INR<br>Service Start Date: 18 Feb 2025<br>Service End Date: 26 Feb 2025 | Subtotal: 15,050.00 INR |
|                                                                                                    |                         |

Service Sheet: SUPPINVSERV003

SES Statuses- Service entry sheet- Approve

- 3. User History tab to see logs associated with submitted SES.
- 4. SES number generated at customer system is visible.

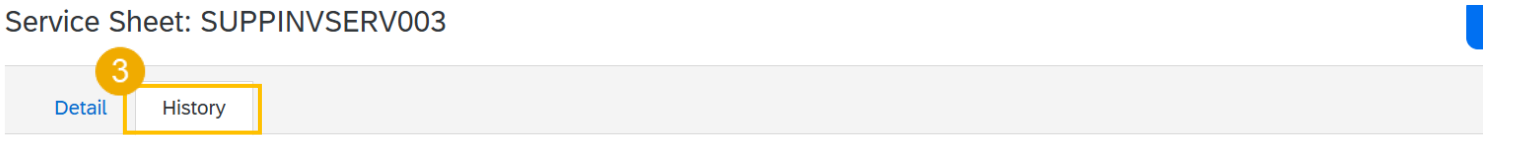

Service Sheet: SUPPINVSERV003 Routing Status: Acknowledged Received By SAP Business Network On: 17 Feb 2025 12:21:36 PM GMT+05:30 Submitted By: AribaTEST Supplier To: Tata Chemicals Limited - T

| History      |                                                                             |                                 |
|--------------|-----------------------------------------------------------------------------|---------------------------------|
| Status       | Comments                                                                    | Changed By                      |
|              | The service sheet was successfully received.                                | Ariba Test supplier-TEST        |
|              | Comments from Tata Chemicals Limited - TEST: Success                        | PropogationProcessor-109550048  |
| Acknowledged | Success                                                                     | PropogationDispatcher-109539039 |
|              | Comments from Tata Chemicals Limited - TEST: Entry sheet 1000000622 created | PropogationProcessor-109563039  |

SES Status– Service entry sheet- Reject

- 1. View Submitted SES Once the SES is submitted , the SES status will be 'Sent'.
- 2. When buyer rejects the SES, the status update to 'Rejected'.
- 3. The supplier can Edit rejected SES, perform corrections and re-submit SES.
- 4. Once the supplier resubmit the SES, this screen will appear, the SES can be printed using "Print" option

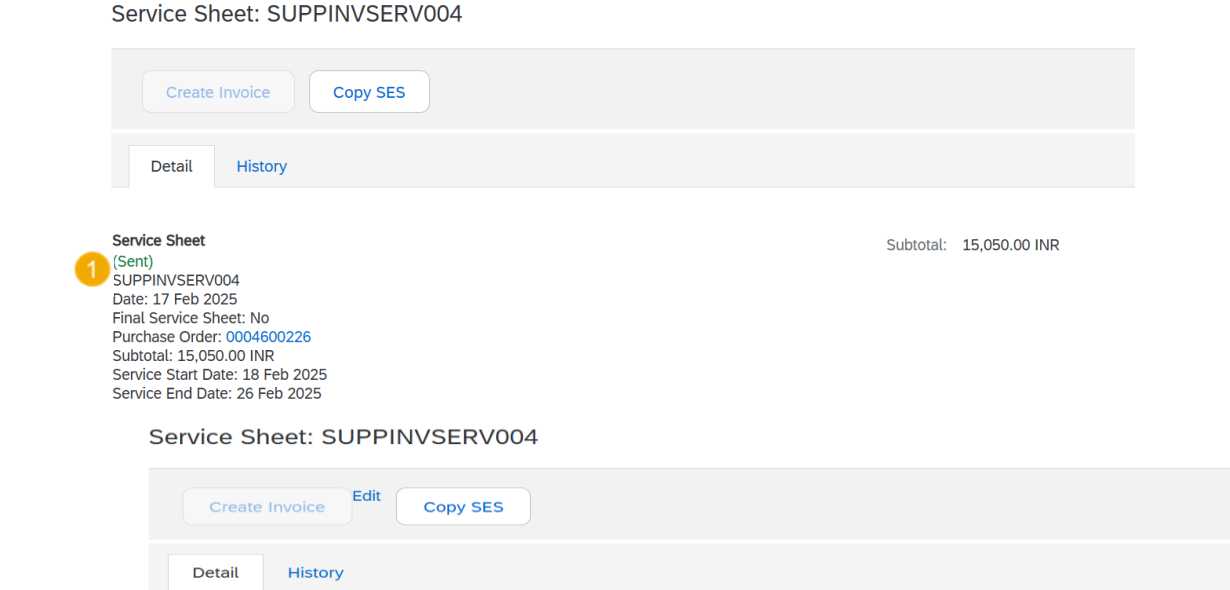

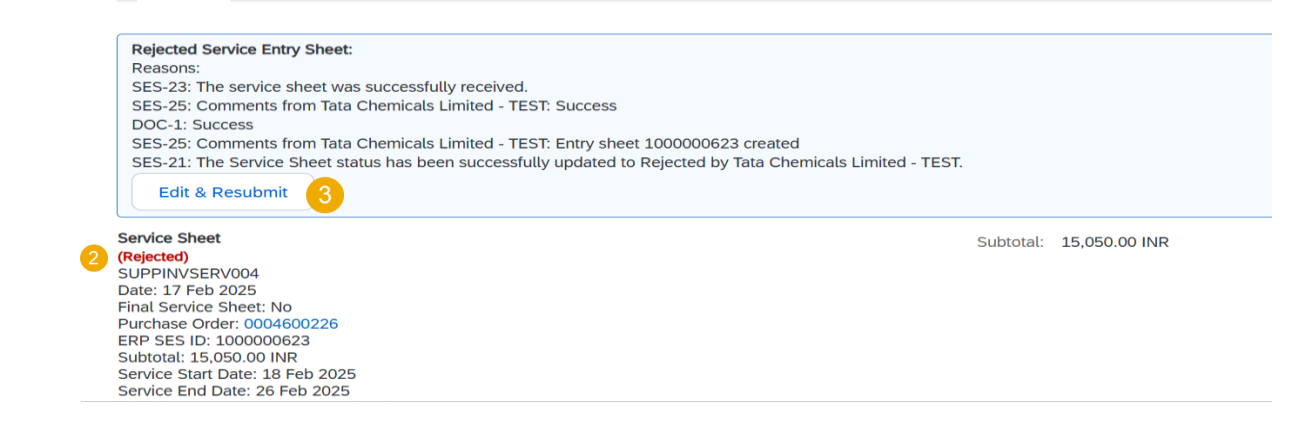

Service Sheet SUPPINVSERV004 has been submitted.

Print a copy of the service sheet. Exit service sheet creation.

Copy SES– Service entry sheet

 The supplier can also use the 'Copy SES' option to create any new SES associated with same PO line, make the necessary change and submit the SES.

#### Service Sheet: SUPPINVSERV004

| Create Invoice                                                                                                    | Copy SES |  |           |               |
|----------------------------------------------------------------------------------------------------|----------|--|-----------|---------------|
| Detail History                                                                                                    |          |  |           |               |
| Service Sheet<br>(Sent)<br>SUPPINVSERV004<br>Date: 17 Feb 2025<br>Final Service Sheet: No<br>Purchase Order: 0004600226<br>Subtotal: 15,050.00 INR<br>Service Start Date: 18 Feb 2025<br>Service End Date: 26 Feb 2025 |          |  | Subtotal: | 15,050.00 INR |

Draft SES— Service entry sheet

- While creating SES ,Using Save option , SES is saved as draft. A notification will appear stating end date of SES draft.
- 2. In the next screen , select 'Save' option".
- The draft SES can be viewed from PO Screen under Related Documents.

| reate Service Sheet                                                                                                    |                                  | Previous                                                              | Up                                                                                                    | date                                                      | Sav                                                                                                    | /e                                                                           | Exit     |          |
|----------------------------------------------------------------------------------------------------|----------------------------------|-----------------------------------------------------------------------|----------------------------------------------------------------------------------------------------|-----------------------------------------------------------|----------------------------------------------------------------------------------------------------|------------------------------------------------------------------------------|----------|----------|
| Service Sheet "SUPPINV002" is saved. The saved service sheet will be kept until 8 Apr 2025.                                                                                                    |                                  |                                                                       |                                                                                                    |                                                           |                                                                                                    |                                                                              |          |          |
| <ul> <li>Service Sheet Header</li> </ul>                                                                                                    |                                  |                                                                       |                                                                                                    |                                                           | * Indicates                                                                                             | required fie                                                                 | ld Add t | to Heade |
| Summary                                                                                                    |                                  |                                                                       |                                                                                                    |                                                           |                                                                                                    |                                                                              |          |          |
| Purchase Order: 0004600226                                                                                                    | Subtotal: 36,245,                | 755.00 INR                                                            |                                                                                                    |                                                           |                                                                                                    |                                                                              |          |          |
| Service Sheet/Invoice #:* SUPPINV002                                                                                                    | Service Start Date:* 18 Feb 2025 |                                                                       |                                                                                                    |                                                           |                                                                                                    |                                                                              |          |          |
| Service Sheet/Invoice * 17 Feb 2025                                                                                                    | Service End Date:* 26 Feb 2025   | 1101                                                                  |                                                                                                    |                                                           |                                                                                                    |                                                                              |          |          |
| Final Service Sheet:                                                                                                    |                                  |                                                                       |                                                                                                    |                                                           |                                                                                                    |                                                                              |          |          |
| Service Description:                                                                                                    |                                  |                                                                       |                                                                                                    |                                                           |                                                                                                    |                                                                              |          |          |
|                                                                                                    |                                  |                                                                       |                                                                                                    |                                                           |                                                                                                    |                                                                              |          |          |
| Additional Fields                                                                                                    |                                  |                                                                       |                                                                                                    |                                                           |                                                                                                    |                                                                              |          |          |
|                                                                                                    |                                  |                                                                       |                                                                                                    |                                                           |                                                                                                    |                                                                              |          |          |
| SAP Business Network - Enterprise Account TEST MODE                                                                                                    |                                  | Purchase Or<br>(Partially Se                                          | rder<br>erviced)                                                                                       |                                                           |                                                                                                    |                                                                              |          |          |
| Business Network - Enterprise Account TEST MODE                                                                                                    |                                  | Purchase Or<br>(Partially Se<br>0004600                               | r <b>der</b><br>rviced)<br>)226                                                                        |                                                           |                                                                                                    |                                                                              |          |          |
| Business Network - Enterprise Account TEST MODE                                                                                                    |                                  | Purchase Or<br>(Partially Se<br>0004600<br>Amount: 72,<br>Version: 1  | r <b>der</b><br>rviced)<br>1226<br>,562,000.00                                                         | INR                                                       |                                                                                                    |                                                                              |          |          |
| Business Network  Enterprise Account TEST MODE Create Service Sheet                                                                                                    |                                  | Purchase Or<br>(Partially Se<br>0004600<br>Amount: 72,<br>Version: 1  | r <b>der</b><br>rrviced)<br>J <b>226</b><br>,562,000.00                                                | INR                                                       |                                                                                                    |                                                                              |          |          |
| Business Network - Enterprise Account TEST MODE                                                                                                    |                                  | Purchase Or<br>(Partially Se<br>0004600<br>Amount: 72,<br>Version: 1  | r <b>der</b><br>rviced)<br>1 <b>226</b><br>,562,000.00                                                 | INR                                                       |                                                                                                    |                                                                              |          |          |
| Business Network  Enterprise Account TEST MODE Create Service Sheet Exit                                                                                                    |                                  | Purchase Or<br>(Partially Se<br>0004600<br>Amount: 72,<br>Version: 1  | rviced)<br>1226<br>562,000.00                                                                          | INR                                                       |                                                                                                    |                                                                              |          |          |
| Business Network       Enterprise Account       TEST MODE         Create Service Sheet       Exit         Save the service sheet       Exit                                                                          |                                  | Purchase Or<br>(Partially Se<br>0004600<br>Amount: 72,<br>Version: 1  | rder<br>rviced)<br>1226<br>.562,000.00                                                                 | INR                                                       | is: Acknowle                                                                                            | dred                                                                         |          |          |
| Business Network       Enterprise Account       TEST MODE         Create Service Sheet       Exit         Save the service sheet.       Delete the service sheet.                                                    |                                  | Purchase Or<br>(Partially Se<br>0004600<br>Amount: 72,<br>Version: 1  | rder<br>rviced)<br>1226<br>,562,000.00<br>Routint<br>rnal Docume                                       | INR<br>g Statu                                            | is: Acknowle                                                                                            | edged                                                                        |          |          |
| Business Network       Enterprise Account       TEST MODE         Create Service Sheet       Exit         Save the service sheet.       Delete the service sheet.         Continue to work on the service sheet.     |                                  | Purchase Or<br>(Partially See<br>0004600<br>Amount: 72,<br>Version: 1 | rder<br>rviced)<br>1226<br>,562,000.00<br>Routing<br>rnal Docume<br>Effecti<br>Expirati                | g Statu<br>ent Typ<br>ive Dat                             | is: Acknowle<br>e: Service R<br>ie: 28 Jan 20                                                           | dged<br>ev (ZSRP)<br>225                                                     | •        |          |
| Business Network  Enterprise Account TEST MODE Create Service Sheet Exit Save the service sheet. Delete the service sheet. Continue to work on the service sheet.                                                    |                                  | Purchase Or<br>(Partially Se<br>0004600<br>Amount: 72,<br>Version: 1  | rder<br>rviced)<br>1226<br>,562,000.00<br>Routing<br>rnal Docume<br>Effecti<br>Expirati<br>Related Doc | INR<br>g Statu<br>ent Typ<br>ive Dat<br>ion Dat<br>cument | is: Acknowle<br>e: Service R<br>e: 28 Jan 20<br>e: 28 Jan 20<br>s: SUPPINV                              | edged<br>ev (ZSRP)<br>225<br>226<br>'SERV005                                 | )        |          |
| Business Network       Enterprise Account       TEST MODE         Create Service Sheet         Exit         Save the service sheet.         Delete the service sheet.         Continue to work on the service sheet. |                                  | Purchase Or<br>(Partially Se<br>0004600<br>Amount: 72,<br>Version: 1  | rder<br>rviced)<br>1226<br>,562,000.00<br>Routing<br>rnal Docume<br>Effecti<br>Expirati<br>Related Doc | INR<br>g Statu<br>ent Typ<br>ive Dat<br>on Dat<br>cument  | IS: Acknowle<br>e: Service R<br>e: 28 Jan 20<br>e: 28 Jan 20<br>s: SUPPINV<br>SUPPINV<br>SUPPINV        | edged<br>ev (ZSRP)<br>025<br>026<br>(SERV005<br>(SERV004<br>(SERV004         | 9        |          |
| Business Network       Enterprise Account       TEST MODE         Create Service Sheet         Exit         Save the service sheet.         Delete the service sheet.         Continue to work on the service sheet. |                                  | Purchase Or<br>(Partially Se<br>0004600<br>Amount: 72,<br>Version: 1  | rder<br>rviced)<br>I226<br>.562,000.00<br>Routing<br>nal Docume<br>Effecti<br>Expirati<br>Related Doc  | INR<br>g Statu<br>ent Typ<br>vive Dat<br>on Dat<br>umen/  | is: Acknowle<br>e: Service R<br>e: 28 Jan 20<br>e: 28 Jan 20<br>suppliv<br>SUPPINV<br>SUPPINV<br>More(3 | edged<br>ev (ZSRP)<br>025<br>026<br>vSERV005<br>vSERV004<br>vSERV003<br>31 m |          |          |

View Invoice 1

#### From the Workbench

OR

From Orders>Orders and Releases:

- 1. Select any of the **Orders** tile.
- 2. Use **filters** to identify the right document.
- 3. Using filter in Order Status, select Invoiced, Partially invoiced.
- 4. Open PO by clicking its **number**.

#### Note :

 If the order can not be found in search, please check PO instructions or contact [Customer].

| SAP Business I            | Network 👻 Enterprise Account  |                         |                          |
|---------------------------|-------------------------------|-------------------------|--------------------------|
| Home Enableme             | ent Workbench Planning ~      | Orders ~                |                          |
|                           |                               | Orders and Releases     |                          |
| 1<br>New orders           | 2<br>Items to confirm         | 17<br>Orders            |                          |
| Last 31 days              | Last 31 days                  | Save filter             |                          |
| Customers                 | Order numbers                 | Creation date d         | Order status             |
| Select or type selections | Type selection                | Last 90 days            | Include V Select or type |
|                           | Partial match     Exact match |                         |                          |
|                           |                               |                         | Partially Invoiced       |
| Order Number              | Customer                      | Amount                  | Version                  |
| 4 0004600039              | Tata Chemicals Limi<br>T      | ted - TES<br>₹20000 INR | 3                        |

View Invoice 2

- 5. From Related documents -> More .
- 6. View the documents with the "Invoice" type to see the goods receipt associated with the PO.

| Purchase Order    |
|-------------------|
| (Invoiced)        |
| 0004000712        |
| Amount: 75.00 INR |
| Version: 1        |
|                   |

Track Order

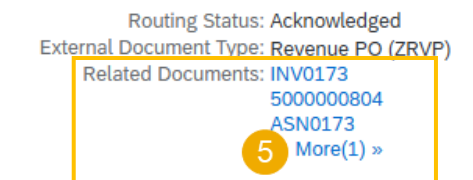

#### **Related Documents**

| Docu  | ment Number | Date                     | Туре               |
|-------|-------------|--------------------------|--------------------|
|       | 173         | 11 Jan 2025 7:43 PM IST  | Invoice            |
| 50000 | 000804      | 11 Jan 2025 2:06 PM IST  | Receipt            |
| ASNO  | 173         | 11 Jan 2025 7:33 PM IST  | Ship Notice        |
| pnf-1 | t           | 10 Jan 2025 12:13 PM IST | Order Confirmation |

#### View Invoice 3

#### Details displayed

- 1. Value of the invoice
- 2. Bill to , Ship to address
- 3. Payment terms
- 4. In Additional information, original invoice no represents the invoice reference of supplier.
- In Additional information, buyer invoice id represents the invoice number created in customer system.
- 6. Line item details

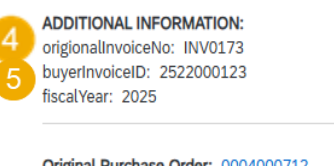

| Copy This Invoice         Add Attachment         Print         Download PDF •         Export cXML                                                                                                    |                                                                                                    |                                                                          |  |
|----------------------------------------------------------------------------------------------------|----------------------------------------------------------------------------------------------------|--------------------------------------------------------------------------|--|
|                                                                                                    |                                                                                                    |                                                                          |  |
| Detail Scheduled Payments History                                                                                                    |                                                                                                    |                                                                          |  |
| Standard Invoice                                                                                                    |                                                                                                    |                                                                          |  |
| Status<br>Invoice: Approved<br>Routing: Acknowledged<br>Invoice Number: INVOI73<br>Invoice Date: Saturday 11 Jan 2025 7:43 PM GMT+05:30<br>Original Purchase Order: 0004000712<br>Submission Method: Online<br>Origin: Supplier<br>Source Document: Order                                                                                                    | Subtotal:<br>Total Tax:<br>Total Shipping:<br>Total Gross Amount:<br>Total Net Amount:<br>Amount Due: | 75.00 INR<br>3.75 INR<br>0.00 INR<br>78.75 INR<br>75.00 INR<br>78.75 INR |  |
| BILL TO: SHIP TO:                                                                                                    |                                                                                                    |                                                                          |  |
| Tata Chemicals Limited     TCP - Mithapur       Postal Address:     Postal Address:       Bombay House, 24 Homy Mody Street     Mithapur       Mumbai     Mithapur       134 00001     22 861345       India     India       Address ID: IN10     Address ID: IMPC       Phone :+ () 923672081 x91     State State St |                                                                                                    |                                                                          |  |
| PAYMENT TERMS:<br>Net Term: 6 Days                                                                                                    |                                                                                                    |                                                                          |  |

|   | iginal Purchase Order: 0004000712 |                  |                   |                            |                 |            |           |  |  |
|---|-----------------------------------|------------------|-------------------|----------------------------|-----------------|------------|-----------|--|--|
| 6 | Line No.                          | Line Ref No.     | Туре              | Part No.                   | Qty / Unit      | Unit Price | Sub Total |  |  |
|   | 10                                | 00010            | MATERIAL          |                            | 1.000 / (t) (i) | 75.00 INR  | 75.00 INR |  |  |
|   | Descrip                           | ption: Settlemer | nt for purchasing | document 0004000712, 00010 |                 |            |           |  |  |

#### View Invoice 4

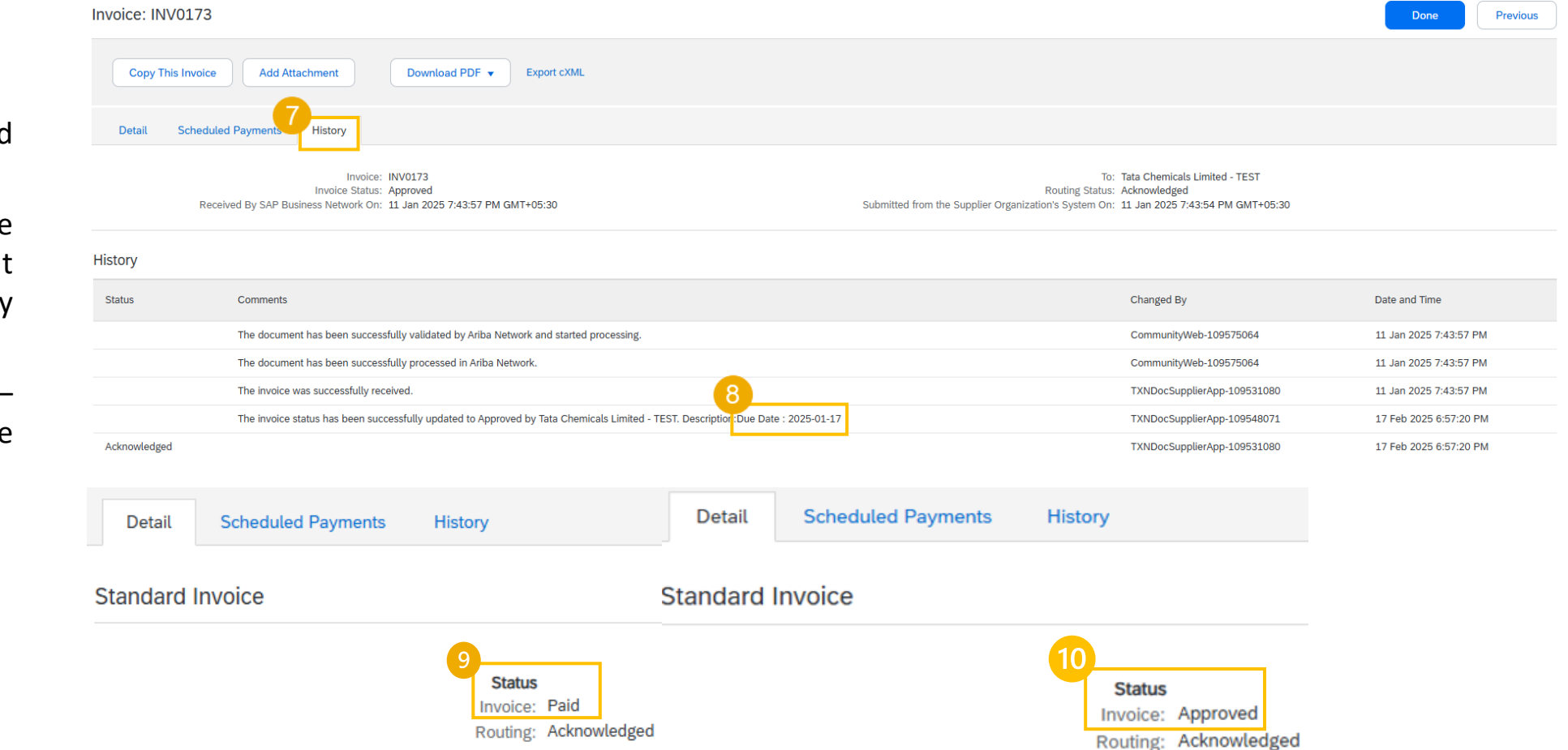

- 7. Go to History tab.
- 8. Due date of PO is displayed here.
- In detail tab , the Invoice status – "Paid" indicates that the payment is processed by the customer end.
- 10. The Invoice status "Approved" indicates that the payment is not processed.

#### View Invoice 5

In history tab , details displayed :

- 1. Clearing Document number
- 2. Clearing Date
- 3. UTR Number

| Detail Sc    | cheduled Payments History                                                                                                |                                                                                                    |                        |
|--------------|----------------------------------------------------------------------------------------------------|----------------------------------------------------------------------------------------------------|------------------------|
|              | Invoice: NPO-INV-TQ6<br>Invoice Status: Paid<br>Received By SAP Business Network On: 27 Dec 2024 8:51:25 PM GMT+05:30    | To: Tata Chemicals Limited - TEST<br>Routing Status: Acknowledged<br>Submitted from the Supplier Organization's System On: 1 Dec 2024 8:51:21 PM GMT+05:30 |                        |
| History      |                                                                                                    |                                                                                                    |                        |
| Status       | Comments                                                                                                    | Changed By                                                                                                    | Date and Time          |
|              | The invoice was successfully received.                                                                                   | TXNDocSupplierApp-109530064                                                                                                    | 27 Dec 2024 8:51:25 PM |
|              | The document has been successfully validated by Ariba Network and started processing.                                    | CommunityWeb-109575064                                                                                                    | 27 Dec 2024 8:51:25 PM |
|              | The document has been successfully processed in Ariba Network.                                                           | CommunityWeb-109575064                                                                                                    | 27 Dec 2024 8:51:25 PM |
|              | The document has been successfully processed in Ariba Network.                                                           | CommunityWeb-109575064                                                                                                    | 27 Dec 2024 8:51:25 PM |
|              | The invoice status has been successfully updated to Approved by Tata Chemicals Limited - TEST. Description:Due Date : 20 | 24-12-01 TXNDocSupplierApp-109579078                                                                                                    | 27 Dec 2024 9:05:34 PM |
| Acknowledged |                                                                                                    | TXNDocSupplierApp-109530064                                                                                                    | 27 Dec 2024 9:05:35 PM |
|              | The invoice status has been successfully updated to Paid by Tata Chemicals Limited - TEST.                               | TXNDocSupplierApp-109560079                                                                                                    | 27 Dec 2024 9:21:56 PM |
|              | Comments from Tata Chemicals Limited - TEST: Clearing Document : 2533000040                                              | TXNDocSupplierApp-109560079                                                                                                    | 27 Dec 2024 9:21:56 PM |
|              | 2 Comments from Tata Chemicals Limited - TEST: Clearing Date : 2024-12-27                                                | TXNDocSupplierApp-109560079                                                                                                    | 27 Dec 2024 9:21:56 PM |
|              | Comments from Tata Chemicals Limited - TEST: UTR Number : PO.0004000658                                                  | TXNDocSupplierApp-109560079                                                                                                    | 27 Dec 2024 9:21:56 PM |

# Thank you!!

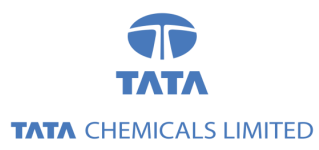

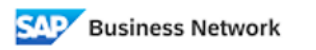

(Formerly as, Ariba Network)